## **Online Trial Summary Report Guidelines**

Payments Due
 Venues
 Club Profile

Administrators surance

## When filling out this form you may SAVE at any time and come back later to finish.

**Step 1.** Open Secretary Functions, then click "Online TSRs" for your club. Your Trial dates for that club will show up. Click on a date to get the screen at right. Plug in the overall event Start and End time and the Start and End times for each trial. If running concurrently, you will still input when each trail starts and ends. Click Next.

**Step 2.** Each judge will be listed with the classes you assigned in the Event application. Unlike the Results spreadsheet, here you will assign each listed Judge the runs they actually judged.

- # Regular Runs are regular competitor runs, dogs that actually step into the ring that are not judge dogs.
- # Judge Dog runs is only for any personal dogs being run by a Judge.
- # Dogs Absent are any dogs who paid an entry but were absent.

## Regular Runs + Judge Dog Runs + Dogs Absent = Total Entered

The gray fields will automatically sum for you. Notes put in this section will be shared with the judge. Click Next.

**Step 3.** Tell us if there will be forms for us to check on dog aggression, misconduct, and/or trial hearings. Fill out general comments on the Event. If you have notes that you do not want to share with the judge but you want us to address, put them here. Click in the "I Agree" box.

## **Click Submit.**

You will be taken to Run Payments to pay for your runs.

| Dashboard                                                                                                    |           |                       |              |                                 |                               |                                 |                               |                                |                           |           |
|----------------------------------------------------------------------------------------------------|-----------|-----------------------|--------------|---------------------------------|-------------------------------|---------------------------------|-------------------------------|--------------------------------|---------------------------|-----------|
| Help                                                                                                    | Event:    | Club Na               | me:          | Demo Clu                        | b 1                           |                                 |                               |                                |                           |           |
| Dogs                                                                                                    |           | City: Co              | lumb         | a                               | Sta                           | ite/Prov:                       | MO Da                         | ates: March 2                  | 4, 2018                   |           |
| Judges<br>Judge Finder                                                                                                    | Days:     | Please e<br>and the f | nter<br>time | the time<br>your eve            | your eve<br>nt finish         | ent starte<br>ed (ribbo         | d (begin<br>ns distril        | ning of first<br>buted) for ea | briefing)<br>ach Day of ' | your even |
| Available Dates                                                                                                    |           | Use a 24              | hou          | ,<br>r clock (r                 | nilitary t                    | ime) and                        | round to                      | the nearest                    | t 15 minute               | es.       |
| Banned/Suspended                                                                                                    |           | Example               | : 3:3        | 0 pm sho                        | ould be e                     | ntered as                       | 1530                          |                                |                           |           |
| Resources<br>Mentors                                                                                                    |           | Date                  | #<br>Trials  | Trial 1<br>Start Time<br>(hhmm) | Trial 1<br>End Time<br>(hhmm) | Trial 2<br>Start Time<br>(hhmm) | Trial 2<br>End Time<br>(hhmm) | Elapsed Time<br>(Minutes)      | Hours                     |           |
| Coyote                                                                                                    |           | Mar 24                | 1            | 0800                            | 1530                          |                                 |                               | 450                            | 7.50                      |           |
| Log Out                                                                                                    |           |                       | The          | Grav sha                        | ded fie                       | lds will                        | be auto                       | omatically                     |                           |           |
| Barn Hunt Association LLC<br>• Events                                                                                                    |           | Notes:                | popu         | lated. Y                        | 'ou just                      | plug yo                         | ur info                       | into the b                     | lanks.                    |           |
|                                                                                                    | ludges:   | Name                  | 1            | lumber                          |                               |                                 |                               |                                |                           |           |
| <ul> <li>Add Event</li> </ul>                                                                                                    | Judgeo.   |                       | _            |                                 |                               |                                 |                               |                                |                           |           |
| <ul> <li>Add Event</li> <li>Volunteers</li> <li>Event Uploads</li> </ul>                                                                                                    | Judges.   | Jeff Pau              | tz Bl        | 4AJ-999                         |                               |                                 |                               |                                |                           |           |
| <ul> <li>Add Event</li> <li>Volunteers</li> <li>Event Uploads</li> <li>Run Payments</li> </ul>                                                                                                    | Save Nevt | Jeff Pau              | tz Bl        | HAJ-999                         |                               |                                 |                               |                                |                           |           |
| <ul> <li>Add Event</li> <li>Volunteers</li> <li>Event Uploads</li> <li>Run Payments</li> <li>Payments Due</li> <li>Vayments</li> </ul>                                                                | Save Next | Jeff Pau              | tz Bl        | HAJ-999                         |                               |                                 |                               |                                |                           |           |
| <ul> <li>Add Event</li> <li>Volunteers</li> <li>Event Uploads</li> <li>Run Payments</li> <li>Payments Due</li> <li>Venues</li> <li>Club Profile</li> </ul>                                            | Save Next | Jeff Pau              | tz BI        | 1AJ-999                         |                               |                                 |                               |                                |                           |           |
| <ul> <li>Add Event</li> <li>Volunteers</li> <li>Event Uploads</li> <li>Run Payments</li> <li>Payments Due</li> <li>Venues</li> <li>Club Profile</li> <li>Administrators</li> </ul>                    | Save Next | Jeff Pau              | tzBI         | HAJ-999                         |                               |                                 |                               |                                |                           |           |
| <ul> <li>Add Event</li> <li>Volunteers</li> <li>Event Uploads</li> <li>Run Payments</li> <li>Payments Due</li> <li>Venues</li> <li>Club Profile</li> <li>Administrators</li> <li>Insurance</li> </ul> | Save Next | Jeff Pau              | tzBI         | HAJ-999                         |                               |                                 |                               |                                |                           |           |
| Add Event     Volunteers     Event Uploads     Run Payments     Payments Due     Venues     Club Profile     Administrators     Insurance                                                             | Save Next | Jeff Pau              | tzBI         | HAJ-999                         |                               |                                 |                               |                                |                           |           |
| O Add Event     O Volunteers     O Event Uploads     Run Payments     Payments Due     Venues     O Club Profile     Administrators     Insurance  Demo Club 1     o Events                           | Save Next | Jeff Pau              | tzBI         | HAJ-999                         |                               |                                 |                               |                                |                           |           |
| O Add Event     O Volunteers     Event Uploads     Run Payments     O Venues     O Venues     O Club Profile     Administrators     Insurance  Demo Club 1     o Events     O Add Event               | Save Next | Jeff Pau              | tzBI         | HAJ-999                         |                               |                                 |                               |                                |                           |           |

| nline | Trial Secretary Report                                                                          | date and class   |                     |                  |                    |                           |                        |                      |                  | 2                  | IE           |
|-------|-------------------------------------------------------------------------------------------------|------------------|---------------------|------------------|--------------------|---------------------------|------------------------|----------------------|------------------|--------------------|--------------|
| vels: | Date/<br>Class Level                                                                            | #Regular<br>Runs | # Judge<br>Dog Runs | # Dogs<br>Absent | Total<br># Entered | Total<br># Dogs<br>Judged | Class<br>Start<br>Time | Class<br>End<br>Time | Total<br>Minutes | Minutes<br>Per Dog | Any<br>Notes |
|       | Mar 24                                                                                          | T1 Jeff Pa       | utz                 |                  | Instin             | ct🗹 Novi                  | ce🗹 Oper               | n⊻ Senio             | r <b>⊻</b> Maste | r⊻ Crazy           | /8s✔         |
|       | Instinct                                                                                        | 3                | 0                   | 1                | 4                  | 3                         | 0800                   | 0830                 | 30               | 10.0               |              |
|       | Novice                                                                                          | 12               | 1                   | 2                | 15                 | 13                        | 0845                   | 0945                 | 60               | 4.6                |              |
|       | Open                                                                                            | 10               | 0                   | 0                | 10                 | 10                        | 1030                   | 1115                 | 45               | 4.5                |              |
|       | Senior                                                                                          | 15               | 2                   | 3                | 20                 | 17                        | 1200                   | 1412                 | 132              | 7.8                |              |
|       | Here you can add notes specific to a class. In order to do so, you simply check the "Any Notes" |                  |                     |                  |                    |                           |                        |                      |                  |                    |              |
|       | Master                                                                                          | 8                | 1                   | 2                | 11                 | 9                         | 1500                   | 1545                 | 45               | 5.0                |              |
|       | Crazy8s                                                                                         | 5                | 0                   | 0                | 5                  | 5                         | 1600                   | 1630                 | 30               | 6.0                |              |

These columns report to the judge's record

| Was there Dog Agg<br>Was there Miscond                      | ression at this event?<br>uct at this event?                                        | ○ Yes ○ No<br>○ Yes ○ No                                        | This is to let us know we need to look for those documents.                                                                                                    |    |
|-------------------------------------------------------------|-------------------------------------------------------------------------------------|-----------------------------------------------------------------|----------------------------------------------------------------------------------------------------|----|
| If you answered Ye<br>Please be sure to u                   | s to any of the above, was a Trial<br>bload all relevant documents to               | your Event using Event Upload                                   | s.                                                                                                    |    |
| Trial Comments (ge                                          | neral information/suggestions)                                                      |                                                                 |                                                                                                    |    |
| Self-explanatory,                                           | this is general information                                                         | 1                                                               |                                                                                                    |    |
|                                                             |                                                                                     |                                                                 |                                                                                                    |    |
|                                                             |                                                                                     |                                                                 |                                                                                                    | .1 |
|                                                             |                                                                                     |                                                                 | second all the second and a second state of the second state of the second state of th |    |
| Judge Comments fo                                           | or Advisory Committee (notes f                                                      | or any issues with the judge you                                | l would like to see addressed)                                                                                                    |    |
| Judge Comments for This is informati                        | or Advisory Committee (notes for the Advi                                           | or any issues with the judge you<br>sory Committee and is not a | utomatically shared with the judge.                                                                                                    |    |
| Judge Comments for This is informati                        | or Advisory Committee (notes front on that is just for the Advi                     | or any issues with the judge you<br>sory Committee and is not a | J WOUID HIKE TO See Addressed)<br>utomatically shared with the judge.                                                                                                    |    |
| Judge Comments for<br>This is informati                     | or Advisory Committee (notes front the the advisor of the the test for the advisore | or any issues with the judge you<br>sory Committee and is not a | JWOUIGINKE to see addressed)<br>utomatically shared with the judge.                                                                                                    | .1 |
| Judge Comments for<br>This is information<br>Prior Download | or Advisory Committee (notes fr<br>on that is just for the Advi<br>PDF              | or any issues with the judge you                                | <pre>UWOUGLIKE to see addressed)<br/>utomatically shared with the judge.</pre>                                                                                                    |    |

Click "I Agree" then submit. You are done. Go to Run Payments and your runs total is already filled in for you from the information in this document